# Guia de implantação de clusters de expansão do HyperFlex

# Contents

Introduction Prerequisites Requirements Componentes Utilizados Outros requisitos Configurar Diagrama de Rede Configurações Configurar site A Configurar Site B Implantação de VM Testemunha de HX Criar cluster estendido Verificar Criação de armazenamento de dados

# Introduction

Um cluster hiperflex estendido é um único cluster com nós geograficamente distribuídos. Ambos os lados do cluster atuam como primários para determinadas VMs de usuário. Os dados dessas VMs são replicados de forma síncrona no outro site. Os clusters estendidos permitem acessar todo o cluster mesmo que um dos sites esteja completamente inoperante. Normalmente, esses locais são conectados com um link de alta velocidade, dedicado e baixa latência entre eles.

O HyperFlex Stretched Cluster permite implantar uma solução de prevenção de desastres Ativo-Ativo para cargas de trabalho de missão crítica que exigem tempo de atividade alto (quase zero de objetivo de tempo de recuperação) e nenhuma perda de dados (zero de objetivo de ponto de recuperação).

# Prerequisites

## Requirements

- Todos os nós no cluster devem ser dos mesmos modelos M5 (Todos HX220 M5) ou (HX 240 M5)
- Somente o nó M5 é suportado em clusters de rascunho
- Clusters estendidos só são suportados em plataformas ESXi HX
- Cada local deve ter no mínimo 2 nós
- TODAS as VLANs usadas em ambos os clusters devem ser iguais
- A configuração do cluster estendido requer uma VM Testemunha
- Os clusters de extensão exigem o mesmo número de endereços IP necessários para um

cluster de seis nós

- Apenas uma instância do vCenter é usada para um cluster de estiramento
- O vCenter com DRS e HA é necessário para que o cluster de estiramento funcione corretamente

#### **Componentes Utilizados**

- Instalador HX
- Servidores Cisco HX M5
- VMWare vCenter
- Cisco UCSM
- VMWare ESXi

#### **Outros requisitos**

- Lista de verificação de pré-instalação
- Implantação de VM Witness
- Alterando a senha da VM Testemunha

# Configurar

#### Diagrama de Rede

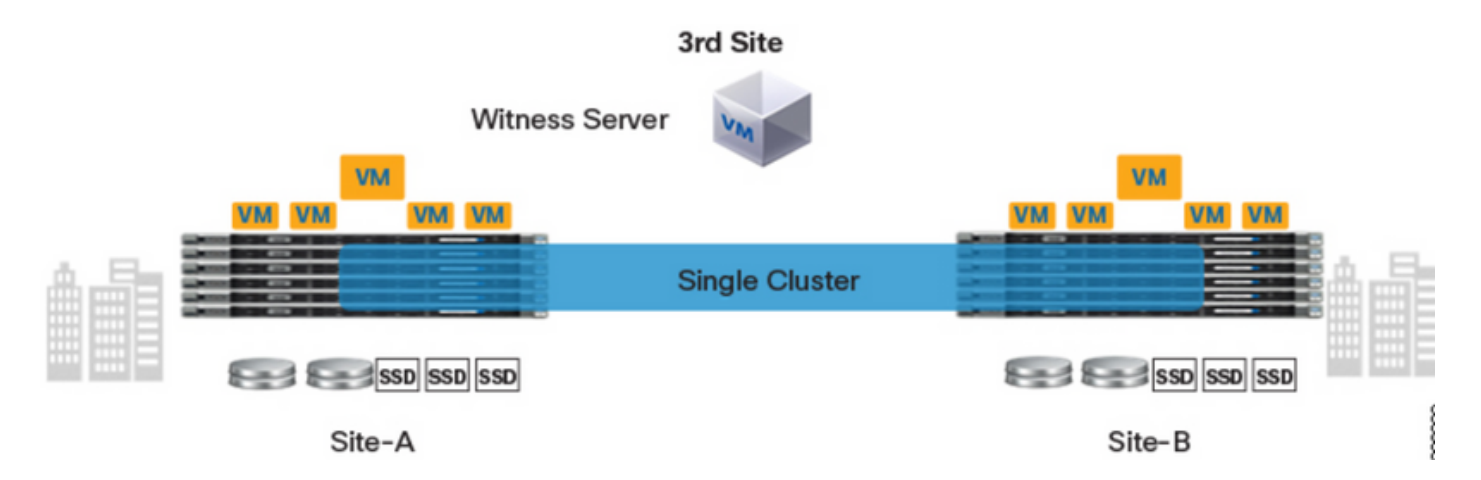

## Configurações

Toda a configuração de um cluster de alongamento será feita de um único instalador HX. O fluxo de trabalho para as etapas de instalação do cluster de alongamento é como mostrado abaixo:

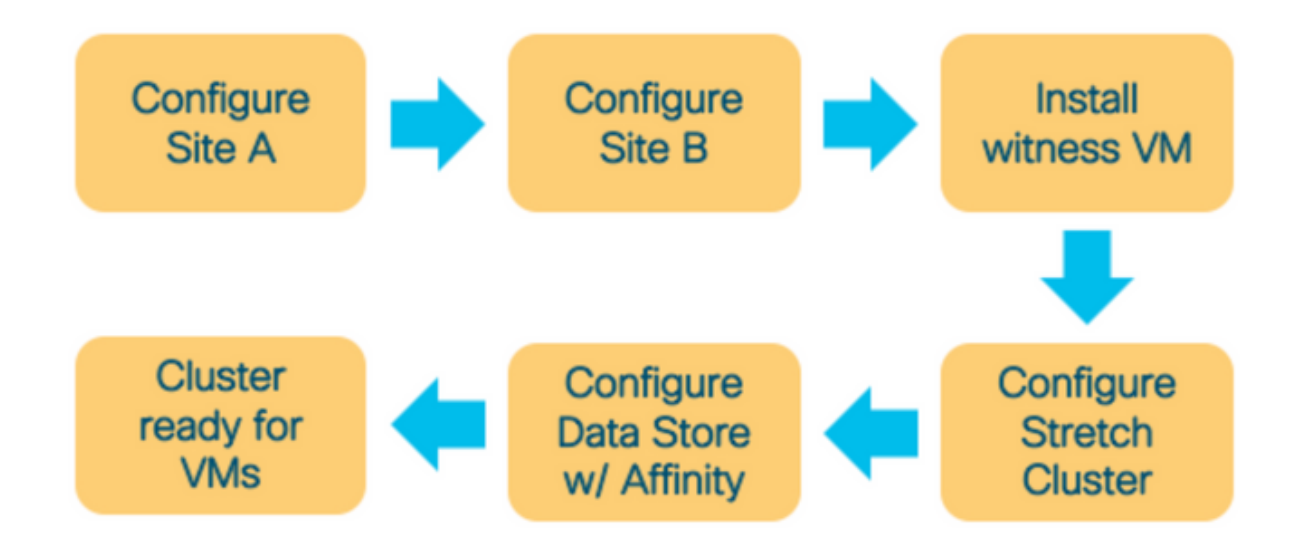

#### Configurar site A

**Etapa 1.** Faça login no respectivo instalador HX atribuído para iniciar a configuração do cluster. Se o instalador ainda estiver mostrando o status de instalação anterior, clique na roda na barra acima e selecione Start Over (Iniciar novamente) para começar uma nova instalação. No **Select a Workflow** —> **Create Cluster** —>(select) **Stretch Cluster**.

| .ı ı.ı ı.<br>cısco | HyperFlex Installer                                               | 0 | • | <b>Ø</b> ~ |
|--------------------|-------------------------------------------------------------------|---|---|------------|
|                    | Workflow                                                          |   |   |            |
| Select             | a Workflow                                                        |   |   |            |
|                    | Create Cluster   Standard Cluster                                 | * |   |            |
|                    | Edge Cluster Stretch Cluster                                      |   |   |            |
| Advan              | ed Option 🛛 🔒 I know what I'm doing, let me customize my workflow |   |   |            |

**Etapa 2.** No fluxo de trabalho de configuração do site, insira as **credenciais do UCSM** e **DC** no **Nome do site**. Em seguida, clique em **Continuar**.

| cisco    | HyperFlex Installer                                                                                                    |                                                                                                    |                                                      | 0       |            |                                   |              | <b>\$</b> ~ |
|----------|----------------------------------------------------------------------------------------------------|----------------------------------------------------------------------------------------------------|------------------------------------------------------|---------|------------|-----------------------------------|--------------|-------------|
|          | Credentials                                                                                                    | UCSM Configuration                                                                                                    |                                                      | uration |            |                                   |              |             |
| (i)<br>• | To setup stretch cluster you have to<br>• Run the "Configure Site" workflow<br>• Download and deploy the Witness<br>the stretch cluster.<br>• Run the "Create Stretch Cluster" w<br>Configure Site Cr<br>UCS Manager Credentials for th | v once for each site.<br>s VM, per the user documentation. Provide the<br>vorkflow, after both sites have been configure<br>eate Stretch Cluster<br>his site | e IP address of the Witness VM when you create<br>d. | Con     | figuratior | 1                                 |              | 4           |
|          | UCS Manager Host Name<br>UCS Manager FQDN or IP address<br>Site Name<br>DC1                                                                                                    | UCS Manager User Name                                                                                                    | Password                                             |         | configu    | Drag and droi<br>arration files b | p<br>nere or |             |
|          |                                                                                                    |                                                                                                    |                                                      |         | < Back     |                                   | Continue     |             |

## Etapa 3. Na seleção do servidor, selecione os servidores de origem e clique em Continuar

| HyperFlex Install                                                                                      | er                       |                                       | 00000                          |
|----------------------------------------------------------------------------------------------------|--------------------------|---------------------------------------|--------------------------------|
| Credentials                                                                                            | Server Selection         | UCSM Configuration                    | Hypervisor Configuration       |
| Server Selection <ul> <li>Select Nodes for this site.</li> <li>Unassociated (3) Association</li> </ul> | tted (6)                 | Configure Server Ports <b>Refresh</b> | Configuration *<br>Credentials |
| 🗹 🔅 Server Nam                                                                                         | ne 🗠 Status Model        | Serial Actions                        | UCS Manager Host Name d h      |
| Server 7                                                                                               | unassociated HX220C-M55X | none                                  | Site Name DC1                  |
| Server 8                                                                                               | unassociated HX220C-M5SX | none                                  |                                |
| Server 9                                                                                               | unassociated HX220C-M5SX | none                                  |                                |
|                                                                                                    |                          |                                       | 6 Back Continue                |

Etapa 4. Na seção de configuração do UCSM, insira o ID da VLAN e os nomes das VLAN. Neste

## caso, usamos Inband para CIMC. Clique em Continuar

| Add Configuration     VLAN Configuration     VLAN Configuration     VLAN configuration     VLAN configuration   VLAN configuration   VLAN c                                                                                                    | HyperFlex Ins                      | taller                         |                      |                    | 0 0 0                      | • • • •                |
|----------------------------------------------------------------------------------------------------|------------------------------------|--------------------------------|----------------------|--------------------|----------------------------|------------------------|
| VLAN Configuration   VLAN for thyperiods and type/file   VLAN for thyperiods and type/file   12   VLAN for thyperiods and type/file   12   VLAN for thy Makeins   VLAN for thy Makeins   Storey   10 Storey   10 Storey   10 Storey   10 Storey   10 Storey   10 Storey   10 Storey   10 Storey   10 Storey   10 Storey   10 Storey   10 Storey   10 Storey   10 Storey   10 Storey   10 Storey   10 Storey   10 Storey   10 Storey   10                                                                                                    | Credentials                        |                                | Server Selection     | UCSM Configuration | Hypervisor Co              | infiguration           |
| VLAN for typerifes nanagement VLAN for VAnison VLAN for VAnison VLAN for Vanison VLAN for Vanison <td>VLAN Configuration</td> <td></td> <td></td> <td></td> <td>Configuration</td> <td>*</td>                                                                                                    | VLAN Configuration                 |                                |                      |                    | Configuration              | *                      |
| VAN Ine VAN Ine VAN Ine VAN In   In-induced engine Fuel 6 222 in-induced cate Puel 6 200   VAN for VM veteories VAN for VM veteories VAN IDD   VAN for VM veteories VAN IDD induced cate Puel 6 2004   Investigation Puel 6 2003 innumeteories Puel 6 2004   MAC Pool innumeteories Puel 6 2004 innumeteories Puel 6   MAC Pool innumeteories Puel 6 2004 innumeteories Puel 6   MAC Pool innumeteories Puel 6 2004 innumeteories Puel 6   MAC Pool innumeteories Puel 6 2004 innumeteories Puel 6   MAC Pool innumeteories Puel 6 2004 innumeteories Puel 6   MAC Pool for Cisco IMC innumeteories Puel 6 2005   P lincis innumeteories Puel 6 2005   Octor fund and and and and and and and and and a                                                                                                    | VLAN for Hypervisor and Hyp        | erFlex management              | VLAN for HyperFlex s | torage traffic     | Credentials                |                        |
| in-testand engent Paul-8 222   in-testand engent Paul-8 309   VLAN for VM Metsion VLAN for VM Network   VLAN for VM Metsion VLAN for VM Network   VLAN for VM Metsion VLAN for VM Network   VLAN for VM Metsion VLAN for VM Network   VLAN for VM Metsion VLAN for VM Network   VLAN for VM Network 309   MCC Pool WLAN for VM Network   MCC Pool VLAN for VM Network   VLAN for VM Network 309   MCC Pool Statest for VM Network   VLAN for VM Network 309   VLAN for VM Network 309   VLAN for VM Network 309   VLAN for VM Network 309   VLAN for VM Network 309   VLAN for inhand Cisco IMC Statest for VM Network   VLAN for inhand Cisco IMC connectivity 323   VLAN for inhand Cisco IMC connectivity 323   VLAN for inhand Cisco IMC connectivity 323   VLAN for inhand Cisco IMC connectivity 323   VLAN for inhand Cisco IMC connectivity 323   VLAN for inhand Cisco IMC connectivity 323   VLAN for inhand Cisco IMC connectivity 323   VLAN for inhand Cisco IMC connectivity 323   VLAN for inhand Cisco IMC connectivity 323   VLAN for inhand Cisco IMC connectivity 323   VLAN for inhand Cisco IMC connectivity 323   VLAN for inhand Cisco IMC connectivity 323   Sisciss for infimite VLAN for VM Network for VLAN for VM Network for VLAN for VM Net                                                                                                    | VLAN Name                          | VLAN ID                        | VLAN Name            | VLAN ID            | UCS Manager Host Name      | dm-j-fi-2.cisco.com    |
| VLAN for VM vkdodon VLAN for VM network VLAN for VM network VLAN for VM network VLAN for   Inversion-Rod-d 303 Inversion-Rod-d 304   MAC Pool   MAC Pool    MAC Pool   MAC Pool for Cisco IMC   P Bioks Sciency   Inversion-Rod-d 205 250-264   Inversion-Rod-d 205 250-264   Inversion-Rod-d 205 250-264   Inversion-Rod-d 205 250-264   Inversion-Rod-d 205 250-264   Inversion-Rod-d 205 250-264   Inversion-Rod-d 205 250-264   Inversion-Rod-Rod-Rod-Rod-Rod-Rod-Rod-Rod-Rod-Rod                                                                                                    | hx-inband-mgmt-Pod-6               | 222 🕄                          | hx-storage-data-Po   | od-6 3099 ©        | UCS Manager User Name      | admin                  |
| NLM Korin VLM ID VLM Korin VLM Korin VLM Korin KLM Korin KLM K                                                                                                    |                                    |                                |                      |                    | Site Name                  | DC1                    |
| Number Number Number Number Server 4 Section   Number 2003 0 Number Number   Number 2003 0 Number Number   Number Number 2004 Server 4 Section 1 / 10220C 405K   Number Number Number Number Number   Number Number Number Number Number   Number Number Number Number Number   Number Number Number Number Number   Number Substrate Server 4 Number Number   Number Number Number Number Number   Number Substrate Server 4 Number Number   Number Substrate Server 4 Number Number   Number Substrate Server 4 Number Number   Number Substrate Server 4 Number Number   Number Substrate Server 4 Number Number   Number Substrate Server 4 Server 4 Number   Number Substrate Server 4 Server 4 Number   Number Substrate Server 4 Server 4 Server 4   Number Substrate Server 4 Server 4 Server 4   Number Substrate Server 4 Server 4 Server 4   Number Substrate Server 4 Server 4 Server 4   Number Vulkins <t< td=""><td>VLAN for VM vMotion</td><td>VIANID</td><td>VLAN for VM Network</td><td>K MAN ID(s)</td><td>Admin User name</td><td>root</td></t<>                                                                                                    | VLAN for VM vMotion                | VIANID                         | VLAN for VM Network  | K MAN ID(s)        | Admin User name            | root                   |
| MAC Pool   MAC Pool   MAC Pool   MAC Pool   MAC Pool   MAC Pool   MAC Pool   MAC Pool   Mac Pool for Cisco IMC   P Bicks   Salaret Mask   Cisco IMC   P Bicks   Salaret Mask   Cisco IMC access management (Out of band or Inband)   Out of band   Out of band   Out of band   Cisco IMC connectivity   VLAN Name   VLAN Name </td <td>hy-umotion-Dad-6</td> <td>3003</td> <td>um.network.Dod.6</td> <td>3094</td> <td>Server Selection</td> <td></td>                                                                                                    | hy-umotion-Dad-6                   | 3003                           | um.network.Dod.6     | 3094               | Server Selection           |                        |
| MAC Pool   MAC Pool   MAC Pool   MAC Pool   MAC Pool   MAC Pool   MAC Pool   Mar Pool Fordisco   The IP Pool for Cisco IMC   P Biods   205:205:254:0   Cisco IMC access management (Out of band or Inband)   Out or band   Image   VLAN for inband Cisco IMC connectivity   VLAN for inband Cisco IMC connectivity   VLAN for inband Cisco                                                                                                    | na-vmouon-roo-o                    | 3093                           | VIII-NELWORK-POG-0   | 3034               | Server 8                   | / HX220C-M55X          |
| MAC Pool  MAC Pool  MAC Po |                                    |                                |                      |                    | Server 9                   | / HX220C-M55X          |
| MC Null Nume Nume   0.258508 Nume   hu' IP Pool for Cisco IMC Subnet Maak   P Bioks Subnet Maak   0.256556254.0 Nume   0.000 of band 0 Ib band 0   0.000 of band 0 Ib band 0   VLAN Name VLAN Name   VLAN Name VLAN Name   VLAN Name Name Name   VLAN Name Name Name   VLAN Name Name Name   VLAN Name Name Name   VLAN Name Name Name   VLAN Name Name Name   VLAN Name Name Name   VLAN Name Name Name   VLAN Name Name Name   VLAN Name Name Name   VLAN Name Name Name   VLAN Name Name Name   VLAN Name Name Name   VLAN Name Name Name   VLAN                                                                                                    | MAC Pool                           |                                |                      |                    | Server 7                   | / HX220C-M55X          |
| 00.23 00 00   Thr. IP Pool for Cisco IMC   P Biods   205.255.254.0   Cisco IMC access management (Out of band or Inband)   Out of band ()   In band ()   In band () <td>MAC Pool Prefix</td> <td></td> <td></td> <td></td> <td>UCSM Configuration</td> <td></td>                                                                                                    | MAC Pool Prefix                    |                                |                      |                    | UCSM Configuration         |                        |
| VLNN for inband Cisco IMC   VLNN for inband Cisco IMC connectivity   VLNN for inband Cisco IMC connectivity <td>00:25:85:06</td> <td></td> <td></td> <td></td> <td>VLAN Name</td> <td>hx-inband-mgmt-Pod-6</td>                                                                                                    | 00:25:85:06                        |                                |                      |                    | VLAN Name                  | hx-inband-mgmt-Pod-6   |
| 'hx' IP Pool for Cisco IMC   'P Biods   2055265254.0   Cisco IMC access management (Out of band or Inband)   Out of band O   Out of band O   Out of band O   Out of band O   Disco IMC connectivity   VLAN Name   VLAN Name   VLAN Name   Number   Storer Kansk   222   Out of band Cisco IMC connectivity   VLAN Name   VLAN Name   Number   Storer Kansk   222   Out of band Cisco IMC connectivity   VLAN Name   Number   VLAN Name   Number   Storer Kansk   Storer Kansk   Out of band Cisco IMC connectivity   VLAN Name   Number   VLAN Name   Number   VLAN Name   Storer Kansk   Storer Kansk   Out of band cisco IMC connectivity   VLAN Name   Number   VLAN Name   Number   Storer Kansk   Storer Kansk   Out of band cisco IMC connectivity   VLAN Name   Number   Number   Storer Kansk   Out of band cisco IMC connectivity   Storer Kansk   Storer Kansk   Storer Kansk   Out of band cisco IMC connectivity   Storer Kansk   Storer Kansk   Storer Kansk   Storer Kansk   Storer Kansk   Storer Kansk <td></td> <td></td> <td></td> <td></td> <td>VLAN ID</td> <td>222</td>                                                                                                    |                                    |                                |                      |                    | VLAN ID                    | 222                    |
| hx' IP Pool for Cisco IMC Subert Mark Gateway   P Biods Subert Mark Gateway   255.255.256.0 Image: State State S                                                                                             |                                    |                                |                      |                    | VLAN Name                  | hx-storage-data-Pod-6  |
| P Blocks Subert Mark Gateway     285.255.284.0                    Cisco IMC access management (Out of band or Inband)                          VLAN for inband Cisco IMC connectivity                          VLAN for inband Cisco IMC connectivity                          VLAN for inband Cisco IMC connectivity                             VLAN Name </td <td>'hx' IP Pool for Cisco IN</td> <td>1C</td> <td></td> <td></td> <td>VLAN ID</td> <td>3099</td>                                                                                                    | 'hx' IP Pool for Cisco IN          | 1C                             |                      |                    | VLAN ID                    | 3099                   |
| 255.255.254.0 3093   Cisco IMC access management (Out of band or Inband) Image: Cisco IMC access management (Out of band or Inband)   Out of band Image: Cisco IMC connectivity Image: Cisco IMC connectivity   VLAN for inband Cisco IMC connectivity Image: Cisco IMC connectivity   VLAN hame VLAN ID   Image: Cisco IMC connectivity Image: Cisco IMC connectivity   VLAN Name VLAN ND   Image: Cisco IMC connectivity Image: Cisco IMC connectivity   VLAN Name Image: Cisco IMC connectivity   VLAN Name Image: Cisco IMC connectivity                                                                                                    | IP Blocks                          | Subnet Mask                    | G                    | ateway             | VLAN Name                  | hx-vmotion-Pod-6       |
| VLAN Name Vue Name   Out of band © In band ©   Out of band © In band ©   VLAN for inband Cisco IMC connectivity VLAN Name   VLAN Name VLAN ID   Inc-inband-cime-Pod-6 222   > >   > ISCSI Storage Gate   > FC Storage Gate   Advanced HyperFlex Cluster Name   VLS Server Firmmare Version HyperFlex Cluster Name   Org Name Gate   VLS Server Firmmare Version HyperFlex Cluster Name   Org Name Mich Pod-6                                                                                                    |                                    | 255 255 25                     | 0                    |                    | VLAN ID                    | 3093                   |
| Cisco IMC access management (Out of band or Inband) VLAN Ion Mic Pool Prefix 002585.06   Out of band In band Stone Mask 255.255.25.01   VLAN for inband Cisco IMC connectivity VLAN Name VLAN Name   VLAN Name VLAN ID 222   VLAN Name VLAN Name Newinband-Gine-Pod-6   > ISCSI Storage Stone Mask 255.255.25.01   > FC Storage Stone Mask 255.255.25.01   Advanced VLAN Name Newinband-Gine-Pod-6   VLAN Name Newinband-Gine-Pod-6 Stonage   > FC Storage Stonage Stonage   Advanced Min-Inv-clus-6 Org Name   V25 Server firmmare Version Inv-inv-clus-6 Org Name   12330 Im-i-Inv-clus-6 Itx-POD-6                                                                                                    |                                    | 200.200.20                     |                      |                    | VLAN Name                  | vm-network-Pod-6       |
| Cisco IMC access management (Out of band or Inband)   Out of band O In band O   Out of band O In band O   VLAN for inband Cisco IMC connectivity Subset Mask   VLAN for inband Cisco IMC connectivity UAN ID   VLAN name VLAN ID   Incinband-cime-Pod-6 222   States States   States States   States States   States VLAN Name   Incinband-cime-Pod-6 222   Incinband-cime-Pod-6 222   Incinband-cime-Pod-6 Incinband-cime-Pod-6   Incinband-cime-Pod-6 222   Incinband-cime-Pod-6 Incinband-cime-Pod-6   Incinband-cime-Pod-7 Incinband-cime-Pod-6   Incinband-cime-Pod-8 Incinband-cime-Pod-6   Incinband-cime-Pod-8 Incinband-cime-Pod-6   Incinband-cime-Pod-8 Incinband-cime-Pod-6   Incinband-cime-Pod-8 Incinband-cime-Pod-6   Incinband-cime-Pod-9 Incinband-cime-Pod-6   Incinband-cime                                                                                                    |                                    |                                |                      |                    | VLAN ID(s)                 | 3094                   |
| Out of band In band   VLAN for inband Cisco IMC connectivity   VLAN for inband Cisco IMC connectivity   VLAN Name   VLAN Name   VLAN Name   VLAN Name   VLAN Name   SiSCSI Storage   SiSCSI Storage   Storage   Storage   VLS server firmmare Version   MyperFlex Cluster Name   Org Name   Movanced   VSN Rame   MyperFlex Cluster Name   Org Name   Movanced   VSN Rame   MyperFlex Cluster Name   Org Name   Movanced   VSN Rame   MyperFlex Cluster Name   Org Name   Movanced   VSN Rame   Muset-storage/cluster   Movanced   Movanced                                                                                                    | Cisco IMC access mana              | agement (Out of band or I      | nband)               |                    | MAC Pool Prefix            | 00:25:85:06            |
| Out of band  In band      VLAN for inband Cisco IMC connectivity     VLAN for inband Cisco IMC connectivity     VLAN Name     VLAN Io     222     > isCSI Storage     > isCSI Storage     > FC Storage     Advanced     UCS server Firmmare Version     Myperflex Cluster Name     Out server firmmare Version     Myperflex Cluster Name     Org Name     Nume     Nume <td></td> <td></td> <td></td> <td></td> <td>IP Blocks</td> <td></td>                                                                                                    |                                    |                                |                      |                    | IP Blocks                  |                        |
| VLAN for inband Cisco IMC connectivity     VLAN ID       VLAN Name     VLAN ID       ht/inband-cime-Pod-6     222       > iSCSI Storage     222       > iSCSI Storage     600 Manne       > FC Storage     600 Manne       Advanced     Mperflex Cluster Name       VLS server Firmmare Version     Mperflex Cluster Name       Mon-i-htx-clus-6     Org Name       Manne     htx-ext-storage-fical       VLNN Rame     htx-ext-storage-fical       VLNN Rame     httreat-storage-fical       VLNN Rame     httreat-storage-fical       VLNN Rame     httreat-storage-fical       VLN Rame     httttreat-storage-fical       VLN Rame </td <td><ul> <li>Out of band ()</li> </ul></td> <td><ul> <li>In band in</li> </ul></td> <td></td> <td></td> <td>Subnet Mask</td> <td>255.255.254.0</td>                                                                                                    | <ul> <li>Out of band ()</li> </ul> | <ul> <li>In band in</li> </ul> |                      |                    | Subnet Mask                | 255.255.254.0          |
| VLAN for inband Cisco IMC connectivity     VLAN Io     222       VLAN Name     VLAN ID     222       Inc-inband-cimc-Pod-6     222     3       > isCSI Storage     32(3)     6       VLAN Rame     Inc-entrage-fics       VLAN Name     Inc-entrage-fics       VLAN Name     Inc-entrage-fics    <                                                                                                    |                                    |                                |                      |                    | Gateway                    |                        |
| VLAN Name     VLAN ID       hx-inband-cimc-Pod-6     222       > isCSI storage     J       > isCSI storage     J       > FC storage     J       Advanced     VLAN Properties Cluster Name     Org Name       VLAN Role     J       VLAN D     J       Advanced     UCS Server Firmware Version     HyperFiles Cluster Name       Org Name     Hx-ext-storage-fics-ia       VLAN Name     hx-ext-storage-fics-ia       VLAN Name     hx-ext-storage-fics-ia       VLAN Name     hx-ext-storage-fics-ia       VLAN Name     hx-ext-storage-fics-ia       VLAN Name     hx-ext-storage-fics-ia       VLAN Name     hx-ext-storage-fics-ia       VLAN Name     hx-ext-storage-fics-ia       VLAN Name     hx-ext-storage-fics-ia       VLAN Name     hx-ext-storage-fics-ia       VLAN Name     hx-ext-storage-fics-ia       VLAN Name     hx-ext-storage-fics-ia       VLAN Name     hx-ext-storage-fics-ia       VSAN Name     hx-ext-storage-fics-ia       VSAN Name     hx-ext-storage-fics-ia       VSAN Name     hx-ext-storage-fics-ia       VSAN Name     hx-ext-storage-fics-ia       VSAN Name     hx-ext-storage-fics-ia       VSAN Name     hx-ext-storage-fics-ia       VSAN N                                                                                                    | VLAN for inband Cisco              | IMC connectivity               |                      |                    | VLAN Name                  | hx-inband-cimc-Pod-6   |
| VLAN Name     VLAN ID       htt-inband-cime-Pod-6     222       > iSCSI Storage       > iSCSI Storage       > FC Storage       Advanced       UCS Server Firmware Version       MyperFlex Cluster Name       MyperFlex Cluster Name <t< td=""><td></td><td>,</td><td></td><td></td><td>VLAN ID</td><td>222</td></t<>                                                                                                    |                                    | ,                              |                      |                    | VLAN ID                    | 222                    |
| hx-inband-cimc-Pod-6 222     hx-inband-cimc-Pod-6     iSCSI Storage     iSCSI Storage <td>VLAN Name</td> <td>VLAN ID</td> <td></td> <td></td> <td>UCS Server Firmware Versio</td> <td>3.2(3)</td>                                                                                                    | VLAN Name                          | VLAN ID                        |                      |                    | UCS Server Firmware Versio | 3.2(3)                 |
| > iSCSI Storage   > iSCSI Storage   > FC Storage   > FC Storage   Advanced   UCS Server Firmware Version   HyperFlex Cluster Name   Mm-j-hx-clus-6     HX-POD-6     Continue                                                                                                    | hx-inband-cime-Pod-6               | 222                            | 9                    |                    | HyperFlex Cluster Name     | dm-j-hx-clus-6         |
| > iSCSI Storage false   > FC Storage VLN A Name   > FC Storage false   VLN B Name hx-ext-storage-iscsi-a   VLN B Name hx-ext-storage-fc-a   VLN B Name hx-ext-storage-fc-a   VSN N Name hx-ext-storage-fc-a   VSN B Name hx-ext-storage-fc-a   VSN B Name hx-ext-storage-fc-a   VSN B Name hx-ext-storage-fc-a   VSN B Name hx-ext-storage-fc-a   VSN B Name hx-ext-storage-fc-a   VSN B Name hx-ext-storage-fc-a   VSN B Name hx-ext-storage-fc-a   VSN B Name hx-ext-storage-fc-a                                                                                                    |                                    |                                |                      |                    | Org Name                   | HX-POD-6               |
| > FC Storage       VLAN A Name       hx-ext-storage-iscsi-a         > FC Storage       FC Storage       false         Advanced       VSAN A Name       hx-ext-storage-fc-a         UCS Server Firmware Version       HyperFlex Cluster Name       Org Name         3.2(3)       (m-j-hx-clus-6)       HX-POD-6                                                                                                    | > iSCSI Storage                    |                                |                      |                    | ISCSI Storage              | faise                  |
| > FC Storage     VLAN B Name     hk-ext-storage-ficsib       Advanced     VSAN A Name     hk-ext-storage-ficsib       Ucs Server Firmware Version     HyperFlex Cluster Name     Org Name       3.2(3)     0     dm-j-hx-clus-6                                                                                                    |                                    |                                |                      |                    | VLAN A Name                | hx-ext-storage-iscsi-a |
| Advanced     VSAN A Name     Nx-ext-storage fc-b       UCS Server Firmware Version     HyperFlex Cluster Name     Org Name       3.2(3)     0     dm-j-trx-clus-6                                                                                                    | > EC Storage                       |                                |                      |                    | VLAN B Name                | hx-ext-storage-iscsi-b |
| Advanced     VSAN A Name     hx-ext-storage-fc-a       UCS Server Firmware Version     HyperFlex Cluster Name     Org Name       3.2(3)     Immi-j-hx-clus-6     HX-POD-6                                                                                                    | <ul> <li>FC Storage</li> </ul>     |                                |                      |                    | FC Storage                 | false                  |
| Advanced     VSAN A Name     hx-ext-storage-fc-a       UCS Server Firmware Version     HyperFlex Cluster Name     Org Name     VSAN B Name     hx-ext-storage-fc-b       3.2(3)     Im-j-hx-clus-6     HX-POD-6     K Back     Continue                                                                                                    |                                    |                                |                      |                    | WWxN Pool                  | 20:00:00:25:85:        |
| UCS Server Firmware Version     HyperFlex Cluster Name     Org Name       3.2(3)     @m-j-hx-clus-6     HX-POD-6                                                                                                    | Advanced                           |                                |                      |                    | VSAN A Name                | hx-ext-storage-fc-a    |
| 3.2(3)   dm-j-hx-clus-6     HX-POD-6     Continue     Continue                                                                                                    | UCS Server Firmware Version        | HyperFlex Clust                | er Name O            | rg Name            | VSAN B Name                | hx-ext-storage-fc-b    |
| K Back Continue                                                                                                    | 3.2(3)                             | dm-j-hx-clu                    | s=6                  | HX-POD-6           |                            |                        |
|                                                                                                    |                                    |                                |                      |                    | < Back                     | Continue               |

**Etapa 5.** Na seção **Configuração do hipervisor**, forneça todas as informações solicitadas. Em seguida, clique em **Configurar site** para iniciar a configuração do site.

| HyperFlex Ins                      | taller                        |                        |                    | 0 0                 | 0                  | <b>)</b>       |
|------------------------------------|-------------------------------|------------------------|--------------------|---------------------|--------------------|----------------|
| Credentials                        |                               | Server Selection       | UCSM Configuration | Hyper               | isor Configuration | n              |
| VLAN Configuration                 |                               |                        |                    | Configuration       |                    | *              |
| VLAN for Hypervisor and Hyp        | erFlex management             | VLAN for HyperFlex sto | orage traffic      | Credentials         |                    |                |
| VLAN Name                          | VLAN ID                       | VLAN Name              | VLAN ID            | UCS Manager Host I  | lame               |                |
| hx-inband-mgmt-Pod-6               | 222 3                         | hx-storage-data-Poo    | i-6 3099 ©         | UCS Manager User 1  | iame               | admin          |
|                                    |                               |                        |                    | Site Name           |                    | DC1            |
| VLAN for VM vMotion                |                               | VLAN for VM Network    |                    | Admin User name     |                    | root           |
| VLAN Name                          | VLAN ID                       | VLAN Name              | VLAN ID(s)         | Server Selection    |                    |                |
| hx-vmotion-Pod-6                   | 3093 🔅                        | vm-network-Pod-6       | 3094               | Server 8            | 78                 | 0X220C-M55X    |
|                                    |                               |                        |                    | Server 9            | 78                 | 0X220C-M55X    |
|                                    |                               |                        |                    | Server 7            | /H                 | (X220C-M55X    |
| MAC Pool                           |                               |                        |                    | UCSM Configurati    | on                 |                |
| MAC Pool Prefix                    |                               |                        |                    | VLAN Name           | hx-inband-         | -mgmt-Pod-6    |
| 00:25:85:06                        |                               |                        |                    | VLAN ID             |                    | 222            |
|                                    |                               |                        |                    | VLAN Name           | hx-storag          | e-data-Pod-6   |
| 'by' IP Pool for Circo Ib          | AC.                           |                        |                    | VLAN ID             |                    | 3099           |
| TIX IF FOULIOF CISCO IN            | nc.                           |                        |                    | VLAN Name           | hx-vn              | notion-Pod-6   |
| IP Blocks                          | Subnet Mask                   | Gat                    | eway               | VLAN ID             |                    | 3093           |
| _                                  | 255.255.254                   | 10                     |                    | VLAN Name           | vm-ne              | towork-Pod-6   |
|                                    |                               |                        |                    | VLAN ID(s)          |                    | 3094           |
| Cisco IMC access mana              | agement (Out of band or I     | nband)                 |                    | MAC Pool Prefix     |                    | 00:25:85:06    |
|                                    | 0                             |                        |                    | IP Blocks           | -                  |                |
| <ul> <li>Out of band io</li> </ul> | <ul> <li>In band 0</li> </ul> |                        |                    | Subnet Mask         | 2                  | 55.255.254.0   |
|                                    |                               |                        |                    | Gateway             | -                  |                |
| VI AN for inband Cisco             | IMC connectivity              |                        |                    | VLAN Name           | hx-inban           | d-cimc-Pod-6   |
| VENTION INDURING CISCO             | inc connectivity              |                        |                    | VLAN ID             |                    | 222            |
| VLAN Name                          | VLAN ID                       |                        |                    | UCS Server Firmwar  | e Version          | 3.2(3j)        |
| hx-inband-cimc-Pod-6               | 222                           | 0                      |                    | HyperFlex Cluster N | arme d             | m-j-hx-clus-6  |
|                                    |                               |                        |                    | Org Name            |                    | HX-POD-6       |
| > iSCSI Storage                    |                               |                        |                    | ISCSI Storage       |                    | false          |
|                                    |                               |                        |                    | VLAN A Name         | hx-ext-st          | iorage-iscsi-a |
| SEC Storage                        |                               |                        |                    | VLAN B Name         | hx-ext-st          | orage-iscsi-b  |
| <ul> <li>FC Storage</li> </ul>     |                               |                        |                    | FC Storage          |                    | false          |
|                                    |                               |                        |                    | WWXN Pool           | 20                 | .00:00:25:85:  |
| Advanced                           |                               |                        |                    | VSAN A Name         | hor-ext            | l-storage-fc-a |
| UCS Server Firmware Version        | HyperFlex Clust               | er Name Org            | Name               | VSAN B Name         | hx-ext             | storage-fc-b   |
| 3.2(3) • ©                         | dm-j-hx-clu                   | 1-6 H                  | IX-POD-6           |                     |                    |                |
|                                    |                               |                        |                    | < Back              | Conti              | nue            |

Etapa 6. Confirme se a configuração do hipervisor do site A foi bem-sucedida.

| սիսիս | HyperElev | Installer |
|-------|-----------|-----------|
| CISCO | hypernex  | mstaner   |

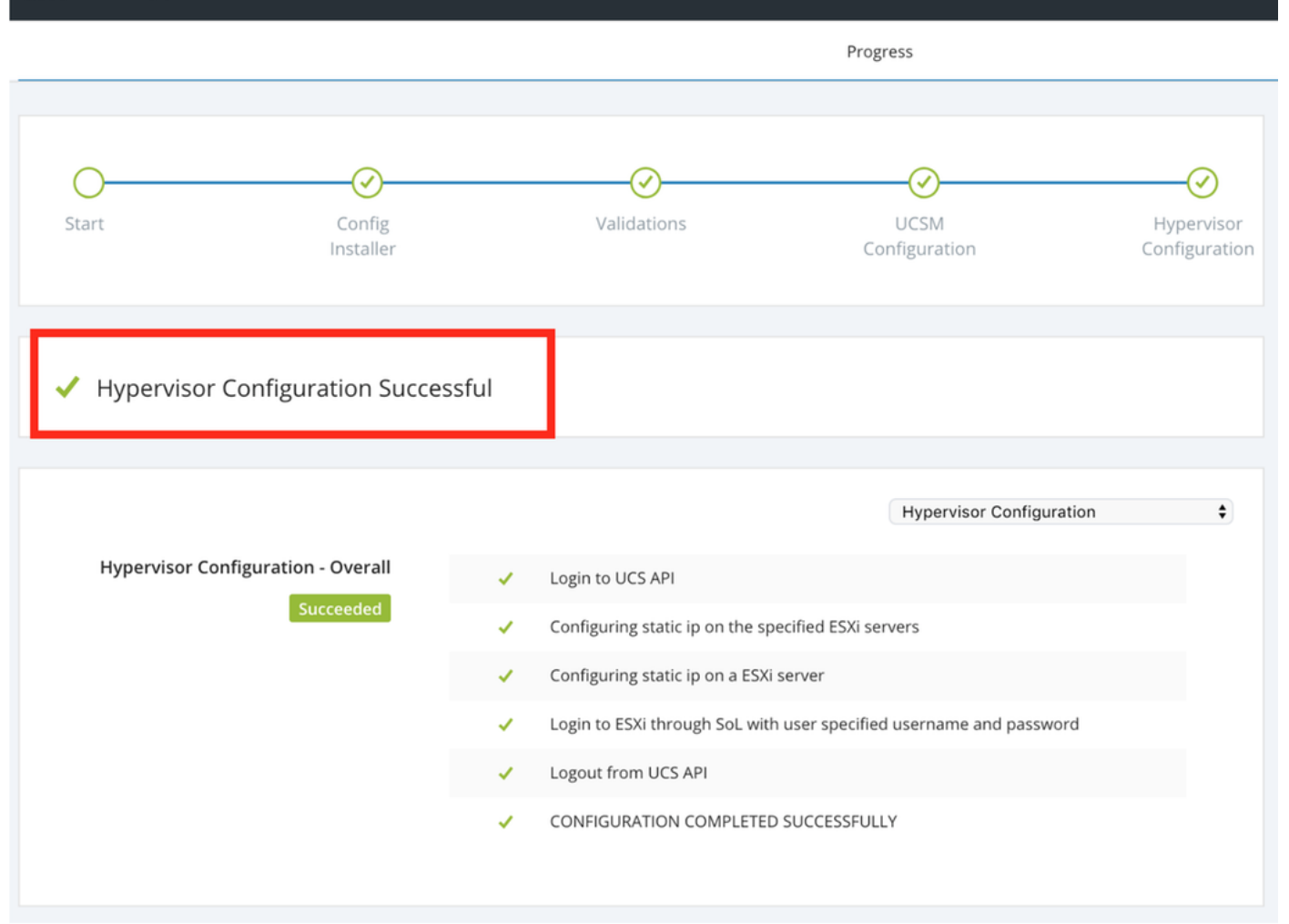

#### **Configurar Site B**

**Etapa 1.** Clique na **roda** e selecione **Configurar site** para iniciar a configuração **do site B** conforme mostrado abaixo.

| <br>cisco | HyperFlex Installer |             |                       |                             | 0            | 0         | 0                  | 0       | <b>¢</b> ~ |
|-----------|---------------------|-------------|-----------------------|-----------------------------|--------------|-----------|--------------------|---------|------------|
|           |                     |             | Progress              |                             |              |           | Configu            | re Site |            |
|           |                     |             |                       |                             |              |           |                    |         | _          |
|           |                     |             |                       |                             | Conf         | iguration | Create Stretch Clu |         | ter        |
| 0         | $\odot$             | $\odot$     | $\odot$               |                             | Configuratio |           | Log Out            | (root)  |            |
| Start     | Config<br>Installer | Validations | UCSM<br>Configuration | Hypervisor<br>Configuration | Crede        | ntials    |                    |         |            |

**Etapa 2.** No fluxo de trabalho **Configurar Site**, insira as credenciais **UCSM de** Destino e **DC** de Destino no Nome do Site. Em seguida, clique em **Continuar**.

| Credentials       Server Selection       UCSM Configuration       Hypervisor Configuration         To setup stretch cluster you have to <ul> <li>Run the "Configure Site" workflow once for each site.</li> <li>Download and deploy the Witness VM, per the user documentation. Provide the IP address of the Witness VM when you create the stretch cluster.</li> <li>Run the "Create Stretch Cluster" workflow, after both sites have been configured.</li> </ul> Configuration     Image: Configuration |  |
|----------------------------------------------------------------------------------------------------|--|
| To setup stretch cluster you have to   • Run the "Configure Site" workflow once for each site.  • Download and deploy the Witness VM, per the user documentation. Provide the IP address of the Witness VM when you create the stretch cluster.  • Run the "Create Stretch Cluster" workflow, after both sites have been configured.                                                                                                    |  |
| Configure Site     Create Stretch Cluster UCS Manager Credentials for this site                                                                                                    |  |
| UCS Manager Host Name UCS Manager User Name Password                                                                                                    |  |
| admin ov                                                                                                    |  |
| Site Name                                                                                                    |  |
| DC2                                                                                                    |  |
|                                                                                                    |  |

Etapa 3. Na seleção do servidor, selecione os servidores de origem e clique em Continuar

| ululu<br>cisco | 1,<br>D       | HyperF       | lex Installer                     |              |                  |                        |               | 0    |                |            | 0            | <b>\$</b> ~ |
|----------------|---------------|--------------|-----------------------------------|--------------|------------------|------------------------|---------------|------|----------------|------------|--------------|-------------|
|                |               | Crea         | dentials                          | 2            | Server Selection | UCSM                   | Configuration |      | Нуре           | rvisor Con | figuration   |             |
| s              | Server        | Selection    | n                                 |              |                  | Configure Server Ports | Refresh       | Co   | nfiguratio     | n          |              | *           |
|                | Sele<br>Unas: | ect Nodes fo | or this site.<br>) Associated (0) |              |                  |                        |               | Cre  | dentials       |            |              |             |
| 1              |               | .sk.         | Server Name                       | Status       | Model            | Serial                 | Actions       | UCS  | Manager Hos    | t Name     | dm-j-fi-3.ci | sco.com     |
|                |               | 74           | Server Home                       | Status       | moder            |                        | recons        | UCS  | Manager Use    | r Name     |              | admin       |
|                |               | OD           | Server 1                          | unassociated | HX220C-M5SX      |                        | none          | Site | Name           |            |              | DC2         |
|                |               |              | Server 2                          | unassociated | HX220C-M5SX      |                        | none          | Ser  | ver Selection  |            |              |             |
|                |               | 0            | Server 3                          | unassociated | HX220C-M5SX      |                        | none          | Sen  | /er 1          |            | / HX220      | JC-M5SX     |
|                |               | OD           | Server 4                          | unassociated | HX220C-M5SX      |                        | none          | Sen  | ver 2<br>ver 3 |            | / HX220      | IC-M5SX     |
|                | $\cap$        | ( <b>)</b> ) | Server 5                          | unassociated | HX220C-M55X      |                        | none          |      |                |            |              |             |

**Etapa 4.** Na seção **de configuração do UCSM**, insira o **ID da VLAN** e **os nomes das VLAN**. Neste caso, usamos **Inband** para CIMC. Clique em Continuar

| disilis HyperFlex Installer                                                                      |                                                          |                                    | 0 0                                                                      | e e e -                              |
|--------------------------------------------------------------------------------------------------|----------------------------------------------------------|------------------------------------|--------------------------------------------------------------------------|--------------------------------------|
| Credentials                                                                                      | Server Selection                                         | UCSM Configuration                 | Hypervi                                                                  | sor Configuration                    |
| VLAN Configuration VLAN for Hypervisor and HyperFlex manage VLAN Name VLAN ID hx-inband-mgmt 222 | ement VLAN for HyperFlex<br>VLAN Name<br>Dx-storage-data | storage traffic<br>VLAN ID<br>3099 | Configuration<br>Credentials<br>UCS Manager Host N<br>UCS Manager User N | ame admin                            |
| VLAN for VM vMotion<br>VLAN Name VLAN ID<br>hx-vmotion 3093                                      | VLAN for VM Netwo<br>VLAN Name<br>vm-network             | VLAN ID(s)<br>3094                 | Site Name Server Selection Server 1 Server 2                             | DC2<br>//HX220C-M55X<br>/HX220C-M55X |
| MAC Pool<br>MAC Pool Prefix<br>00:25:85:<br>'hx' IP Pool for Cisco IMC<br>IP Blocks              | Subnet Mask                                              | Gateway                            | Server 3                                                                 | / HX22UC-MSSX                        |
| Cisco IMC access management (O                                                                   | 255.255.254.0<br>ut of band or Inband)<br>In band ③      |                                    |                                                                          |                                      |
| VLAN for inband Cisco IMC conne                                                                  | ctivity                                                  |                                    |                                                                          |                                      |
| VLAN Name<br>hx-inband-cimc-Pod-7                                                                | 222 Û                                                    |                                    |                                                                          |                                      |
| > iSCSI Storage                                                                                  |                                                          |                                    |                                                                          |                                      |
| > FC Storage                                                                                     |                                                          |                                    |                                                                          |                                      |
| Advanced                                                                                         | HyperFlex Cluster Name                                   | Org Name                           |                                                                          |                                      |
| 3.2(3h) • 💿                                                                                      | HyperFlex cluster                                        | HX-POD-7                           | K Back                                                                   | Continue                             |

**Etapa 5.** Na seção **Configuração do hipervisor**, forneça todas as informações solicitadas. Em seguida, clique em **Configurar site** para iniciar a configuração do site.

| sco HyperFlex Installer                |                     |                    | 00                 |                     | 0       |
|----------------------------------------|---------------------|--------------------|--------------------|---------------------|---------|
| Credentials                            | Server Selection    | UCSM Configuration | Hyper              | visor Configuration |         |
|                                        |                     |                    |                    |                     |         |
| Configure common Hypervisor Setti      | ngs                 |                    | Configuration      |                     | *       |
| Subnet Mask                            | Gateway             | DNS Server(s)      | Credentials        |                     |         |
| 255.255.254.0                          |                     |                    | UCS Manager Host   | Name 🖌              | _       |
|                                        |                     |                    | UCS Manager User   | Name                | admin   |
|                                        |                     |                    | Site Name          |                     | DC2     |
| Hypervisor Settings                    |                     |                    | Admin User name    |                     | root    |
| Make IP Addresses and Hostnames Sequen | tial                |                    | Server Selection   |                     |         |
|                                        |                     |                    | Server 1           | / HX220             | C-M5SX  |
| It • Name ^ Serial                     | Static IP Address   | Hostname           | Server 2           | / HX220             | C-M5SX  |
| Server 1                               |                     |                    | Server 3           | / HX220             | C-M5SX  |
|                                        |                     | dm-j-hx-21         | UCSM Configurat    | ion                 |         |
| = Server 2                             |                     |                    | VLAN Name          | hx-inban            | d-mgmt  |
|                                        |                     | dm-j-nx-22         | VLAN ID            |                     | 222     |
| Server 3                               |                     |                    | VLAN Name          | hx-stora            | ge-data |
|                                        |                     | dm-j-hx-23         | VLAN ID            |                     | 3099    |
|                                        |                     |                    | VLAN Name          | hx-v                | motion  |
|                                        |                     |                    | VLAN ID            |                     | 3093    |
| Hypervisor Credentials                 |                     |                    | VLAN Name          | vm-r                | network |
| Admin User name                        | Hypervisor Password |                    | MAC Pool Prefix    | 00-2                | 5-85-07 |
| root                                   |                     |                    | IP Blocks          | 00.2                | 5.65.07 |
| 1001                                   |                     |                    | Subnet Mask        | 255.25              | 5.254.0 |
|                                        |                     |                    | Gateway            | _                   |         |
|                                        |                     |                    | VLAN Name          | hx-inband-cim       | c-Pod-7 |
|                                        |                     |                    | VLAN ID            |                     | 222     |
|                                        |                     |                    | UCS Server Firmwar | e Version           | 3.2(3h) |
|                                        |                     |                    |                    |                     |         |
|                                        |                     |                    | < Back             | Configure           | Site    |

Etapa 6. Confirme se a configuração do hipervisor do site B foi bem-sucedida.

| disco HyperFlex Installer                           |       |                                    |               |                          |                       |              |
|-----------------------------------------------------|-------|------------------------------------|---------------|--------------------------|-----------------------|--------------|
|                                                     |       |                                    | Prog          | ress                     |                       |              |
|                                                     |       |                                    |               |                          |                       |              |
| <b>○</b> ──── <i></i>                               |       |                                    |               |                          |                       |              |
| Start Config<br>Installer                           |       | Validations                        | Co            | UCSM                     | Hypervis<br>Configura | sor<br>ation |
|                                                     |       |                                    |               |                          |                       |              |
| <ul> <li>Hypervisor Configuration Succes</li> </ul> | ssful |                                    |               |                          |                       |              |
|                                                     |       |                                    |               | Hypervisor Configuration | ;                     | •            |
| Hypervisor Configuration - Overall                  | 1     | Login to UCS API                   |               |                          |                       |              |
| Succeeded                                           | 1     | Configuring static ip on the spec  | ified ESXi se | rvers                    |                       |              |
|                                                     | 1     | Configuring static ip on a ESXi se | erver         |                          |                       |              |
|                                                     | 1     | Login to ESXi through SoL with u   | user specifie | d username and password  |                       |              |
|                                                     | 1     | Logout from UCS API                |               |                          |                       |              |
|                                                     | ~     | CONFIGURATION COMPLETED S          | UCCESSFUL     | LY                       |                       |              |

## Implantação de VM Testemunha de HX

- Este é um passo **importante** antes de prosseguir. A VM testemunha HX precisa estar ativa e em execução e acessível para que a instalação seja bem-sucedida.
- Uma imagem OVA precisa ser implantada em um host ESXi.
- Teste a conectividade com esta VM e verifique se o login funciona.
- Consulte a seguir para obter as propriedades de instalação do OVA.

| 🎁 Deploy OVF Template                                                     |                                                | (?) >>                                                                                    |
|---------------------------------------------------------------------------|------------------------------------------------|-------------------------------------------------------------------------------------------|
| <ul> <li>1 Select template</li> <li>2 Select name and location</li> </ul> | Customize template<br>Customize the deployment | properties of this software solution.                                                     |
| ✓ 3 Select a resource                                                     | All properties have valid                      | values Show next Collapse all                                                             |
| ✓ 4 Review details                                                        |                                                | 5 settings                                                                                |
| ✓ 5 Select storage                                                        | DNS                                            | The domain name servers for this $$ VM (comma separated). Leave blank if DHCP is desired. |
| 6 Select networks                                                         |                                                |                                                                                           |
| Customize template     Readute complete                                   | Default Gateway                                | The default gateway address for this VM. Leave blank if DHCP is desired.                  |
| 8 Ready to complete                                                       |                                                |                                                                                           |
|                                                                           | NTP                                            | NTP servers for this VM (comma separated) to sync time.                                   |
|                                                                           |                                                |                                                                                           |
|                                                                           | Network 1 IP Address                           | The IP address for this interface. Leave blank if DHCP is desired.                        |
|                                                                           |                                                |                                                                                           |
|                                                                           | Network 1 Netmask                              | The netmask or prefix for this interface. Leave blank if DHCP is desired.                 |
|                                                                           |                                                | 255.255.254.0                                                                             |
|                                                                           |                                                |                                                                                           |
|                                                                           |                                                |                                                                                           |
|                                                                           |                                                |                                                                                           |
|                                                                           |                                                |                                                                                           |
|                                                                           |                                                | Back Next Finish Cancel                                                                   |

#### Criar cluster estendido

Etapa 1.

- Para começar a configurar o cluster de alongamento, navegue até a **Roda** no instalador e **selecione Criar Cluster de Expansão** para iniciar a configuração do cluster de alongamento.
- Na tela de credenciais, forneça o UCSM de origem (Site A) e destino (Site B) e suas credenciais, nome do site, nome da empresa UCSM, vCenter e credenciais do hipervisor. Clique em Continuar para prosseguir para a tela Seleção de servidor.

| allalla<br>cisco  | HyperFlex Installer                                                                                                    |                                                                                                    |                                  |              | 0    |           |                                                 | ø        | ¢ ~ |  |
|-------------------|----------------------------------------------------------------------------------------------------|----------------------------------------------------------------------------------------------------|----------------------------------|--------------|------|-----------|-------------------------------------------------|----------|-----|--|
|                   | Credentials                                                                                                    | Server Selection                                                                                                    | IP Addres                        | 5545         |      | Clus      | ter Configura                                   | tion     |     |  |
| ( <b>i</b> )<br>• | To setup stretch cluster you have to<br>• Run the "Configure Site" workflow of<br>• Download and deploy the Witness to<br>the stretch cluster.<br>• Run the "Create Stretch Cluster" wo<br>Configure Site • Cre | once for each site.<br>/M, per the user documentation. Provide the<br>ridlow, after both sites have been configured<br>ate Stretch Cluster | IP address of the Witness VM whe | n you create | Conf | iguration |                                                 |          | 4   |  |
|                   | UCS Manager Credentials for Sit                                                                                                    | er Credentials for Site 1 Ost Name User Name admin                                                                                         |                                  | 0            |      |           |                                                 |          |     |  |
|                   | Site Name                                                                                                    | Org Name                                                                                                    |                                  |              |      |           |                                                 |          |     |  |
|                   | DC1                                                                                                    | HX-POD-6                                                                                                    |                                  |              |      |           |                                                 |          |     |  |
|                   | UCS Manager Credentials for Sit                                                                                                    | e 2<br>User Name                                                                                                    | Password                         |              |      |           |                                                 |          |     |  |
|                   |                                                                                                    | admin                                                                                                    |                                  | 0            |      |           |                                                 |          |     |  |
|                   | Site Name DC2                                                                                                    | Org Name<br>HX-POD-7                                                                                                    |                                  |              |      | Configu   | rag and drop<br>ration files h<br>ielect a File | ere or   |     |  |
|                   | vCenter Credentials<br>vCenter Server                                                                                                    | User Name<br>administrator@vsphere.local                                                                                                   | Admin Password                   | ٥            |      |           |                                                 |          |     |  |
|                   | Hypervisor Credentials<br>Admin User name<br>root                                                                                                    |                                                                                                    |                                  |              |      |           |                                                 |          |     |  |
|                   | The hypervisor on this node uses the fact Hypervisor Password                                                                                                    | tory default password                                                                                                    |                                  |              |      |           |                                                 |          |     |  |
|                   |                                                                                                    |                                                                                                    |                                  |              |      |           |                                                 |          |     |  |
|                   |                                                                                                    |                                                                                                    |                                  |              |      | Back      |                                                 | Continue |     |  |

**Etapa 2.** Certifique-se de que todos os servidores (servidores de origem e de destino) sejam exibidos como selecionados. Em seguida, clique em **Continuar,** 

| Server Selection          Select Nodes for this site.         Associated (6)                                                                              | Configure Server Ports Refr<br>iervice Profile Acti<br>rg-root/org-HX-POD-6/Is-rack- Acti<br>Init-8 | resh Configuration Credentials                                               |
|----------------------------------------------------------------------------------------------------|----------------------------------------------------------------------------------------------------|------------------------------------------------------------------------------|
| Select Nodes for this site.         Associated (6)                                                                                                    | vervice Profile Actions<br>prg-root/org-HX-POD-6/Is-rack-Action                                     | ions V UCS Manager Host Name 1<br>User Name admin<br>UCS Manager Host Name 2 |
| Image: Server Name     Site ~ Status     Model     Serial     Serial       Image: Server 8     DC1     ok     HX220C-<br>M55X     Image: Server 8     DC1 | rg-root/org-HX-POD-6/Is-rack-<br>nrit-8                                                             | ions VUCS Manager Host Name 2                                                |
| Server 8 DC1 ok HX220C-<br>M55X u                                                                                                    | org-root/org-HX-POD-6/ls-rack-<br>unit-8 Acti                                                       | ions V UCS Manager Host Name 2                                               |
|                                                                                                    |                                                                                                    |                                                                              |
| Server 9 DC1 ok HX220C-     M55X                                                                                                    | org-root/org-HX-POD-6/ls-rack- Acti                                                                 | ions ~ Site Name DCt                                                         |
| Server 7 DC1 ok MS5x                                                                                                    | prg-root/org-HX-POD-6/ls-rack- Acti                                                                 | org Name 1 HX-POD-6                                                          |
| Server 2 DC2 ok HX220C-                                                                                                    | prg-root/org-HX-POD-7/Is-rack-                                                                      | Org Name 2 HX-POD-7                                                          |
| M55X U                                                                                                    | init-2                                                                                              | vCenter Server                                                               |
| C Server 3 DC2 ok HX220C-                                                                                                    | org-root/org-HX-POD-7/ls-rack-<br>Init-3 Acti                                                       | ions ∽ User Name administrator@vsphere.loca<br>Admin User name roo           |
| Server 1 DC2 ok HX220C-                                                                                                    | org-root/org-HX-POD-7/ls-rack- Acti                                                                 | ions 🗸                                                                       |
|                                                                                                    |                                                                                                    |                                                                              |

Etapa 3. Na seção Endereço IP, forneça o Hypervisor e o controlador de armazenamento mgmt (roteável público) IP, bem como seu DATA (não roteável privado) IP. Além disso, forneça o IP do cluster para redes de Gerenciamento e Dados. Clique em Continuar.

| cisc | ı.<br>0 | H       | yperFlex In     | staller      |         |           |               |         |                  |                      |                    | ¢   |                  |              | ø           | ¢ ~   |
|------|---------|---------|-----------------|--------------|---------|-----------|---------------|---------|------------------|----------------------|--------------------|-----|------------------|--------------|-------------|-------|
|      |         |         | Credentials     |              |         | Ser       | ver Selection |         |                  |                      | IP Addresses       |     | Clu              | ster Configu | ration      |       |
|      |         |         |                 |              |         |           |               |         |                  |                      |                    |     |                  |              |             |       |
|      | P A     | ddres   | sses            |              |         |           |               |         |                  |                      |                    |     | Configuratio     | n            |             | *     |
|      | ~       | Make IF | P Addresses Seq | uential      |         |           |               |         |                  |                      |                    |     | Credentials      |              |             |       |
|      |         |         |                 |              |         |           |               |         |                  |                      |                    |     | UCS Manager Host | Name 1       |             | _     |
|      |         |         |                 |              | Man     | nagement  | - VLAN        |         | (FQ              | Data - '<br>DN or IP | VLAN<br>P Address) |     | User Name        |              |             | admin |
|      |         |         |                 |              |         |           | Storag        |         |                  |                      | Storage            |     | UCS Manager Host | Name 2       |             |       |
|      | 11      | \$      | Name~           | Site         | Hyperv  | visor (   | Contro        | oller ® | Hypervisor       | 0                    | Controller         |     | User Name        |              |             | admin |
|      |         |         |                 |              |         |           |               |         |                  |                      |                    |     | Site Name        |              |             | DC1   |
|      |         | OD      | Server 9        | DC1          |         |           |               |         | 192.168          |                      | 92.168.            |     | Org Name 1       |              | HX          | POD-6 |
|      |         |         | Conver 8        | 0.01         |         |           |               |         |                  |                      |                    | 1   | Site Name        |              |             | DC2   |
|      |         | 00      | Server 8        | DCI          |         |           |               |         | 192.168.         |                      | 92.168.6           |     | Org Name 2       |              | нх          | POD-7 |
|      |         | (0))    | Server 7        | DC1          |         |           |               |         | 100.100          |                      | 00100              |     | VCenter Server   | administ     | rator@urpha |       |
|      |         |         | Deriver 7       |              |         |           |               |         | 192.168.         | -                    | 92.168.0           |     | Admin User name  | auminisu     | atorevsprie | root  |
|      |         | ()      | Server 3        | DC2          |         |           |               |         | 192,168          |                      | 92.168.6           |     | Server Selection |              |             |       |
|      |         |         |                 |              |         |           | _             |         |                  |                      |                    |     | Server 2         |              | / HX2200    | -M5SX |
|      |         | OD      | Server 2        | DC2          |         |           |               |         | 192.168.         |                      | 92.168.            |     | Server 3         |              | / HX2200    | -M5SX |
|      |         |         |                 |              |         |           |               |         |                  |                      |                    | - 1 | Server 1         |              | / HX2200    | -M5SX |
|      |         | OD      | Server 1        | DC2          |         |           |               |         | 192.168.         |                      | 92.168.6           |     | Server 8         |              | / HX2200    | -M5SX |
|      |         |         |                 |              |         |           |               |         |                  |                      |                    | -   | Server 9         |              | / HX2200    | -M5SX |
|      |         |         |                 |              |         |           |               |         |                  |                      |                    | 1   | Server 7         |              | / HX2200    | -M55X |
|      |         |         |                 |              | M       | lanagemer | nt            | Data    |                  |                      |                    |     |                  |              |             |       |
|      |         |         |                 | Cluster IP A | ddress  |           | _             | 192.1   | 68.( <b>111)</b> |                      |                    |     |                  |              |             |       |
|      |         |         |                 |              |         |           |               |         |                  |                      |                    |     |                  |              |             |       |
|      |         |         |                 | Subne        | t Mask  | 255.255.  | 254.0         | 255.    | 255.255.0        |                      |                    |     |                  |              |             |       |
|      |         |         |                 | G            | ateway  |           | _             |         |                  |                      |                    |     |                  |              |             |       |
|      |         |         |                 |              |         |           |               |         |                  |                      |                    |     | < Back           |              | Continue    |       |
|      |         |         |                 | Wit          | ness IP |           | -             | ]       |                  |                      |                    |     |                  |              |             |       |

**Etapa 4.** Na **Configuração do cluster**, insira as senhas **da VM do controlador**, os detalhes da **configuração do vCenter** e os **serviços do sistema**. Na seção **Rede avançada**, configure as mesmas VLANs **Gerenciamento** e **Dados** para ambos os locais. Em seguida, clique em **Iniciar** para iniciar as configurações do cluster.

| Cisco HX Cluster                                                 |                                      |                                                          | Configuration *                       |
|------------------------------------------------------------------|--------------------------------------|----------------------------------------------------------|---------------------------------------|
| Cluster Name                                                     | Replication Factor                   |                                                          | Credentials                           |
| dm-j-hx-clus-6                                                   | 2+2 • ①                              |                                                          | UCS Manager Host Name 1 m             |
|                                                                  |                                      |                                                          | User Name admin                       |
| Controller VM                                                    |                                      |                                                          | UCS Manager Host Name 2               |
| Create Admin Password                                            | Confirm Admin Password               |                                                          | User Name admin                       |
|                                                                  |                                      |                                                          | Site Name DC1                         |
|                                                                  |                                      |                                                          | Org Name 1 HX-POD-6                   |
|                                                                  |                                      |                                                          | Site Name DC2                         |
| vCenter Configuration                                            |                                      |                                                          | Org Name 2 HX-POD-7                   |
| vCenter Datacenter Name                                          | vCenter Cluster Name                 |                                                          | vCenter Server                        |
| HX-Stretch                                                       | dm-j-hx-clus-6                       |                                                          | User Name administrator@vsphere.local |
|                                                                  |                                      |                                                          | Admin User name root                  |
| System Services                                                  |                                      |                                                          | Server Selection                      |
| System services                                                  |                                      |                                                          | Server 2 / HX220C-MSSX                |
| DNS Server(s)                                                    | NTP Server(s)                        | DNS Domain Name                                          | Server 3 / HX220C-MSSX                |
|                                                                  | .cisco.com                           | cisco.com                                                | Server 1 / HX220C-M5SX                |
| Time Zone                                                        |                                      |                                                          | Server 8 / HX220C-MSSX                |
| (UTC-08:00) Pacific Time                                         | • 0                                  |                                                          | Server 9 / HX220C-MSSX                |
|                                                                  |                                      |                                                          | Server 7 / HX220C-MSSX                |
|                                                                  |                                      |                                                          | IP Addresses                          |
| Auto Support                                                     |                                      |                                                          | Cluster Name dm-j-hx-clus-6           |
| Auto Support                                                     | Send service ticket notifications to |                                                          | Management Cluster                    |
| (Recommended)                                                    |                                      |                                                          | Data Cluster                          |
|                                                                  |                                      |                                                          | Management Subnet Mask 255.255.254.0  |
|                                                                  |                                      |                                                          | Data Subnet Mask 255.255.255.0        |
| Advanced Networking                                              |                                      |                                                          | Management Gateway                    |
| Management VLAN Tag - Site 1                                     | Management VLAN Tag - Site 2         | Management vSwitch                                       | Witness IP                            |
| 222 3                                                            | 222 3                                | vswitch-hx-inband-mgmt                                   | Server 9 (WZP22370075)                |
| Data VLAN Tag - Site 1                                           | Data VLAN Tag - Site 2               | Data vSwitch                                             | Management Hypervisor                 |
| 3099 ©                                                           | 3099 ©                               | vswitch-hx-storage-data                                  | Management Storage Controller 9       |
|                                                                  |                                      |                                                          | Data Hypervisor                       |
|                                                                  |                                      |                                                          | Data Storage Controller               |
| Advanced Configuration                                           |                                      |                                                          | Server 3 (WZP22370078)                |
| Jumbo Frames                                                     | Disk Partitions                      | Virtual Desktop (VDI)                                    |                                       |
| <ul> <li>Enable Jumbo Frames on</li> <li>Data Network</li> </ul> | Clean up disk partitions             | <ul> <li>Optimize for VDI only<br/>deployment</li> </ul> | K Back Start                          |
| uContor Sindo Sizo Da Soniar                                     |                                      |                                                          |                                       |

Etapa 5. Confirme se a criação do cluster foi concluída com êxito.

| Pr                                              | rogress                                                  |                  | Summary                               |
|-------------------------------------------------|----------------------------------------------------------|------------------|---------------------------------------|
| Start Config                                    | Deploy Deploy                                            | Create           | Configuration                         |
| Installer                                       | Validation                                               | Validation       | Creation                              |
|                                                 |                                                          |                  | UCS Manager Host Name 1               |
|                                                 |                                                          |                  | User Name admin                       |
| <ul> <li>Cluster Creation Successful</li> </ul> |                                                          | View S           | UCS Manager Host Name 2               |
|                                                 |                                                          |                  | User Name admin                       |
|                                                 |                                                          |                  | Site Name DC1                         |
|                                                 |                                                          | Cluster Creation | Org Name 1 HX-POD-6                   |
| Cluster Creation - Overall                      | <ul> <li>Preparing Storage Cluster</li> </ul>            |                  | Site Name DC2                         |
| Succeeded                                       | <ul> <li>Configuring Cluster Resource Manager</li> </ul> |                  | Org Name 2 HX-POD-7                   |
|                                                 | ✓ updateClusterSEDStatus                                 |                  | vCenter Server                        |
|                                                 |                                                          |                  | User Name administrator@vsphere.local |
| 192.168.1                                       | 4 Configuring NTD Societor                               |                  | Admin User name root                  |
| In Progress                                     | <ul> <li>Conliguring NTP services</li> </ul>             |                  | Server Selection                      |
|                                                 |                                                          |                  | Server 2 / HX220C-M55X                |
| 192.168.                                        | <ul> <li>Configuring NTP Services</li> </ul>             |                  | Server 3 / HX220C-M55X                |
| In Progress                                     |                                                          |                  | Server 1 / HX220C-M55X                |
|                                                 |                                                          |                  | Server 8 / HX220C-M55X                |
| 192.168.1                                       | <ul> <li>Configuring NTP Services</li> </ul>             |                  | Server 9 / HX220C-M55X                |
| In Progress                                     |                                                          |                  | Server 7 / HX220C-M55X                |
| 192 168                                         |                                                          |                  | IP Addresses                          |
| In Progress                                     | <ul> <li>Configuring NTP Services</li> </ul>             |                  | Cluster Name dm-j-stretch-1           |
|                                                 |                                                          |                  | Management Cluster                    |
| 192.168.1                                       | Configuring NTP Services                                 |                  | Data Cluster 192.168.                 |
| In Progress                                     | Comband of Article                                       |                  | Management Subnet Mask 255.255.254.0  |
|                                                 |                                                          |                  | Data Subnet Mask 255.255.255.0        |
| 192.168.                                        | <ul> <li>Configuring NTP Services</li> </ul>             |                  | Management Gateway                    |
| In Progress                                     |                                                          |                  | Witness IP                            |
|                                                 |                                                          |                  | Server 9 (WZP22370075)                |

# Verificar

## Criação de armazenamento de dados

**Etapa 1.** A criação do armazenamento de dados em um cluster de extensão é semelhante à criação de um armazenamento de dados em um cluster normal. A única diferença é que, ao criar um armazenamento de dados em um cluster estendido, está definindo a afinidade do local. Na **IU do Hyperflex Connect**, navegue até **Datastores** e clique em **Criar datastore** 

| =                    | cisco HyperFlex Connect   | -stretch-1                                               | Ē                 | 3 🔅            | 0         | <u>&amp;</u> |
|----------------------|---------------------------|----------------------------------------------------------|-------------------|----------------|-----------|--------------|
| $\odot$              | Dashboard                 | Datastores                                               | Last refreshed at | : 02/16/2019 2 | :37:10 PM | θ            |
| MON                  | ITOR                      |                                                          |                   |                |           |              |
| $\bigcirc$           | Alarms                    |                                                          | <b>C</b> 1-1      |                |           |              |
| 슜                    | Events                    | Name ^ Mount Summary Site Affinity Pairing Status Status | Size              | Used           | Free      |              |
|                      | Activity                  | No records found                                         |                   |                |           |              |
| ANAL<br>Lalı<br>PROT | YZE<br>Performance<br>ECT |                                                          |                   |                |           |              |
| C                    | Replication               |                                                          |                   |                |           |              |
| MAN                  | AGE<br>System Information |                                                          |                   |                |           |              |
| •                    | Datastores                |                                                          |                   |                |           |              |
| ₽                    | Virtual Machines          |                                                          |                   |                |           |              |
| $\widehat{}$         | Upgrade                   |                                                          |                   |                |           |              |
| >_                   | Web CLI                   |                                                          |                   |                |           |              |

**Etapa 2.** Crie um armazenamento de dados e selecione seu tamanho. Em seguida, na **etapa adicional**, na lista suspensa **Afinidade do site**, selecione um dos dois sites. em seguida, clique em **Create Datastore** 

| Create Datastore     |        |    |            | $@\otimes$ |
|----------------------|--------|----|------------|------------|
| Datastore Name       |        |    |            |            |
| DS-01                |        |    |            |            |
| Size                 |        |    | Block Siz  | e          |
| 1                    | ТВ     | Ψ. | 8K         | ~          |
| Site Affinity        |        |    |            |            |
| Select Site affinity |        |    |            | <b>^</b>   |
| DC2                  |        |    |            |            |
| DC1                  |        |    |            |            |
|                      | Cancel | c  | reate Data | istore     |

Etapa 3. Confirme o status do datastore recém-criado que ele mostra como MOUNTED e também mostra sua afinidade de site.

| Datas   | tores       | refreshed        | at: 02/16/2019 2 | :41:02 PM      |        |      |            |      |
|---------|-------------|------------------|------------------|----------------|--------|------|------------|------|
| 🗹 Creat | e Datastore | 🖊 Edit 🗸 Mount 🛞 | Unmount × Dele   | nount × Delete |        |      | ↓ ✓ Filter |      |
|         | Name ^      | Mount Summary    | Site Affinity    | Pairing Status | Status | Size | Used       | Free |
|         | DS-01       | MOUNTED          | DC1              | Unpaired       | Normal | 1 TB | 0 B        | 1 TB |

Showing 1 - 1 of 1